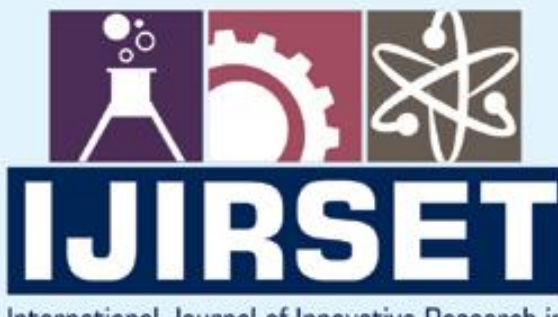

e-ISSN: 2319-8753 | p-ISSN: 2320-6710

DIA

#### International Journal of Innovative Research in SCIENCE | ENGINEERING | TECHNOLOGY

# INTERNATIONAL JOURNAL OF INNOVATIVE RESEARCH

000

IN SCIENCE | ENGINEERING | TECHNOLOGY

Volume 10, Issue 7, July 2021

INTERNATIONAL STANDARD SERIAL NUMBER INDIA

Impact Factor: 7.569

9940 572 462

6381 907 438

0

🚽 ijirset@gmail.com

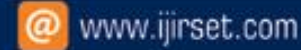

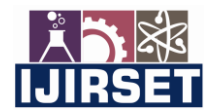

| e-ISSN: 2319-8753, p-ISSN: 2320-6710| <u>www.ijirset.com</u> | Impact Factor: 7.569|

|| Volume 10, Issue 7, July 2021 ||

| DOI:10.15680/IJIRSET.2021.1007007 |

### Implementation of Clash detection in construction using Building Information Modeling: Case study of a Hostel Building

Aishwarya Chothave<sup>1</sup>, Mrugdha Bhadange<sup>1</sup>, Pratiksha Shinde<sup>1</sup>, Urmila Shinde<sup>1</sup>, Mrs. Kaveri Sonawane<sup>2</sup> U.G. Students, Department of Civil Engineering, MVP Samaj's KBTCOE, Nashik, Maharashtra, India<sup>1</sup> Assistant Professor, Department of Civil Engineering, MVP Samaj's KBTCOE, Nashik, Maharashtra, India<sup>2</sup>

**ABSTRACT**: Construction now-a-days has become extremely intricate, and with emerging technological and infrastructure needs, complexities have risen. With complexities comes an increasing need for efficient planning, precision and effective management. Planning has become one of the most crucial factors that determine the success of any construction project. A plethora of planning methodologies have been researched but most of them are not qualified enough to improve the construction performance. Because of the enormous discrepancy between execution and planning, a planning method, perhaps, a management tool is needed to augment the project performance and minimize the risks associated with finances and delays.

Building Information Modeling (BIM) has recently evolved and has proved to be a highly efficient technology for information management in Architecture, Engineering and Construction (AEC) industry. 2D CAD drawing for execution is now rusty and timeworn for executing large and time-critical projects. An important application of the BIM technology is the Clash detection tool which is used for the coordination of building systems within 3D building models and which further enables us to optimize time and cost accurately. This project gives a brief introduction about Clash detection in BIM and the basic premise of this research being the identification of clashes, cost optimization and time optimization for the construction of residential building using BIM Coordination.

This research is a case study of a residential building construction that focuses on simplifying and standardizing the process of BIM Coordination using AutoCAD, Autodesk Revit, Autodesk Navisworks Manage for modelling, analysing and testing because of its superior software designs. The study reports that the total cost of the project has been minimised significantly and due to on-time completion over-runs have been avoided.

KEYWORDS: Building Information Modeling, Clash Detection, Planning methodologies, Construction

#### I. INTRODUCTION

#### **Building Information Modeling (BIM):**

With BIM, we can digitally construct a virtual model of a building. The computer-generated model consists of pertinent data and accurategeometryrequired to assist the construction activities. The construction industry has not realized BIM's entire potential yet. BIM is interlinked with technology with both, hardware and software. BIM will continue to evolve with technology. Due to the failure in providing the necessary spatial and aspects and data, traditional scheduling and progress monitoring techniques like Bar charts, CPM, PERT, etc., although still being used by the project managers for planning, have a disadvantage in the decision-making. There is an increasing need for project managers to shorten the delivery time and decrease the costs involved in the process, without altering the quality of the building.Omissions and errors in paper documentation, drawings often cause unanticipated field costs and delays during the project delivery. Furthermore, cross-disciplinary communication between the various professionals of the construction sector is very problematic and can be seen to be a significant protection plan. BIM model was built to enable planners to visualise construction with time at the planning stage itself even before starting the work on site, which will remove any flaws that were left out during project planning.AEC professionals as well as researchers, have a number of views on what BIM is:

"A modelling technology and associated set of processes to produce, communicate and analyse building models."

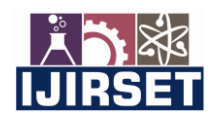

| e-ISSN: 2319-8753, p-ISSN: 2320-6710| <u>www.ijirset.com</u> | Impact Factor: 7.569|

|| Volume 10, Issue 7, July 2021 ||

| DOI:10.15680/IJIRSET.2021.1007007 |

#### **Clash Detection:**

In any multidisciplinary project, clash detection is extremely crucial for the inspection of clashes. A 'clash' occurs when multiple elements in your design interfere with one another taking up the same space. In BIM, we combine Structural, Civil, and Architectural &MEP(Mechanical, Electrical and Plumbing) modelsto prepare one BIM model, which can have many clashes in the constituent elements.

There are three types of clash:

- 1. Hard clash When two elements occupy the same space, such as a pipe running through a column.
- 2. **Soft clash** Whenno tolerances are provided for maintenance and safety.
- 3. Workflow or 4D clash when there are time conflicts such as scheduling of contractors, delivery of material etc.

#### Need for Clash Detection:

A range of services have to come together in order for the end building to appear. The Architect produces a model, consequently, the structural engineer, mechanical and electrical engineer and the environmental engineer will produce their own models based on that. Each of these models might contain documents, structured data files and other files which could contain non-geometric data about what is being built. These models are then brought together into a digital model which will show what has been designed. With so many different models coming together, clashes are unavoidable. Clash detection can mitigate the incongruency during the planning phase itself, eliminating chances of delays and cost overruns.

#### Scope of Work:

In this project, BIM model of the building's architecture have been created by Revit Architecture software.Structural details of the building have been created in the Revit Structure software. And the clash detection has been performed in the Navisworks software. The Architectural, structural and service models were imported into Navisworks software to identify the hard clashes.

#### II. CASE STUDY

This study data consists of different sections. Relevant data iscollected for the analysis of the details of construction. This data includearchitectural, structural, electrical, mechanical 2D drawing plans. The case study is built upon BIM to determine clash in the design phase. In the study we have selected a Hostel building located in Nashik. We utilized Autodesk softwares such as AutoCAD, Autodesk Revit, Autodesk Navisworks Manage for modeling, analysing, and testing.

#### III. METHODOLOGY

#### 1.1 Drafting AutoCAD plan of Hostel Building

2D drafting creates technical drawings, as well as editing and annotating designs. Drafters use CAD software to develop the floor plans, building permit drawings, building inspection plans and landscaping layouts.

- 1. New drawing. In Start Drawing templates, select the New button in the toolbar.
- 2. After opening of new drawing then set unit and dimension style.
- 3. Then start to draw the plan in 2D
- 4. Offset are used to take offset from one distance to required distance.
- 5. Specify an inside point to create the other side of the wall.
- 6. By using all tools and command we can prepare 2D drawing which is given below.

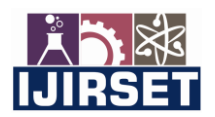

| e-ISSN: 2319-8753, p-ISSN: 2320-6710| <u>www.ijirset.com</u> | Impact Factor: 7.569|

|| Volume 10, Issue 7, July 2021 ||

| DOI:10.15680/IJIRSET.2021.1007007 |

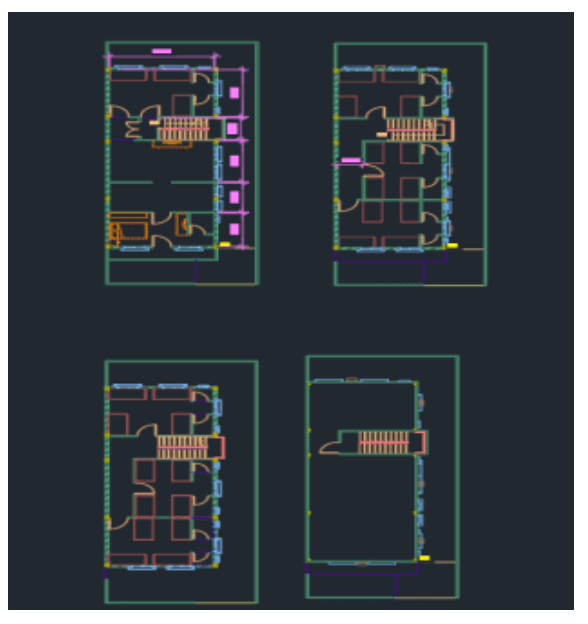

Figure 1: Autocad Drawing of Hostel Building

#### 1.2 Drafting 3D drawing of Hostel using Revit

1. Click View tab Create panel Plan Views drop-down, and then click. (Floor Plan)

2. In the New Plan dialog: For Type, select a view type from the list, or click Edit Type to modify anexisting view type or create a new view type.

- 3. Click OK.
- 4. Open a plan, section, or elevation view.
- 5. Click View tab Create panel 3D View drop-down Camera.
- 6. Click in the drawing area to place the camera.
- 7. Drag the cursor to the desired target and click to place it.

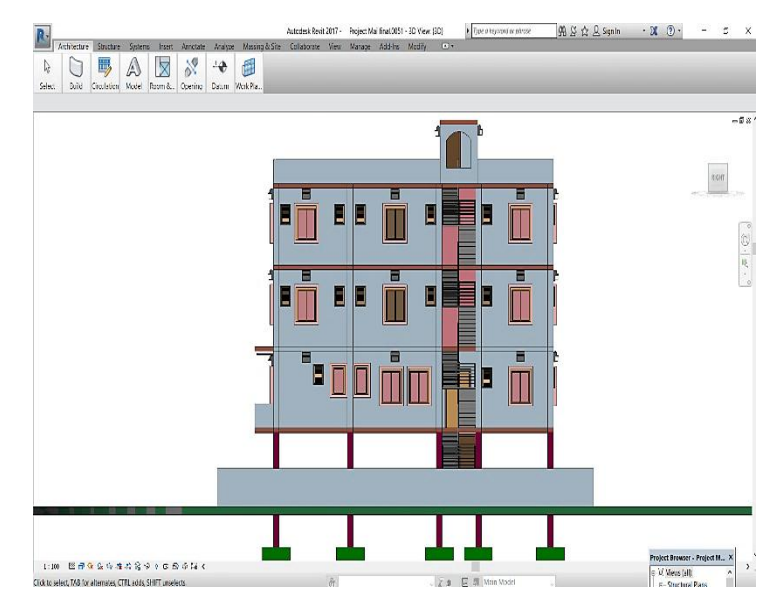

Figure 2: 3D Drawing of Hostel using Revit

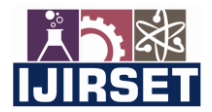

| e-ISSN: 2319-8753, p-ISSN: 2320-6710| <u>www.ijirset.com</u> | Impact Factor: 7.569|

|| Volume 10, Issue 7, July 2021 ||

| DOI:10.15680/IJIRSET.2021.1007007 |

#### **1.3 Adding Structural Elements**

Structural Model Elements are, literally, elements that support a structure such as columns, rebar, trusses, and so on.

#### 1.4 Importing File to Navisworks Software

Navisworks manage's greatest strength is Clash Detection. In this case study software used for clash detection process is Navisworks Manage. Detecting collisions and interferences at the time of design phase enables to very efficiently augmentcollaboration and eventually avoid cost during the execution phase. Following are the steps for clash detection process.

- 1. The first step in this case study is to import all the Revit files i.e. structural and architectural files into Navisworks which is use in clash detection process. For clash detection process in Navisworks, it is required to import 3D Revit files into Navisworks or export files from Revit to Navisworks.
- 2. In the next step in clash detection process converts all the recently imported rvt files into Navisworks file format that is .nwf file format which is shown in fig. 1.4

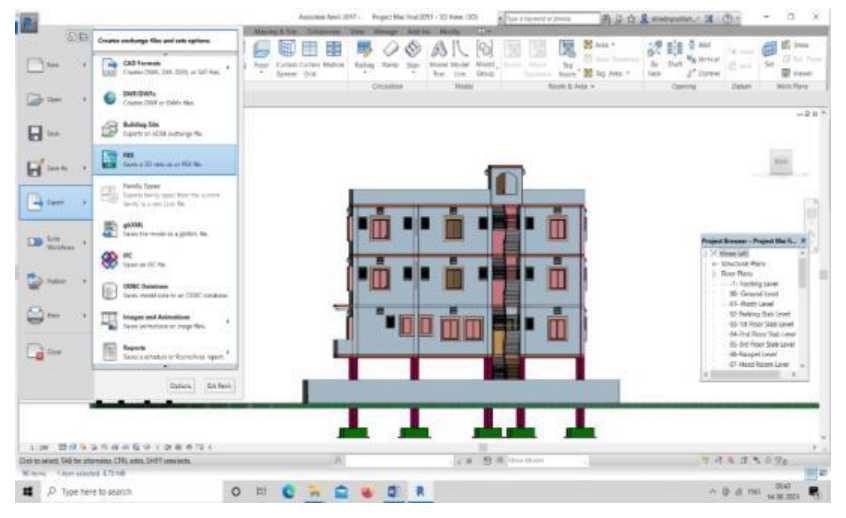

Figure 3: Converting Revit into NWC format

3. Once all rvt files are transformed into .nwf file format we can be simply opened in Navisworks software and then clash tests carry out by using .rvt files.

4. For performing clash test in Navisworks software press the 'Clash Detective' tool

5. After that we can simply click on to 'Select' tab that is located within clash detective tool in Navisworks software.

6. Next step is click on 'Select' tab then two different columns will appear on computer screen so select different model elements which have the chance of conflicting with each other which is shown in fig. 1.5 For example structural element can interfere with architectural element, so in one column we should select 'structural element' and in another column we should chose 'architectural element' and then simply click on 'OK' to run clash test.

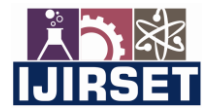

| e-ISSN: 2319-8753, p-ISSN: 2320-6710| <u>www.ijirset.com</u> | Impact Factor: 7.569|

|| Volume 10, Issue 7, July 2021 ||

| N- 클루·클클뉴→ 강북후<br>Home Viewpoint Review Animation View                                                             | Autodesk Navisworks<br>• Output BIM 360 Glue Render 🕶 •                                                                                                    | Manage 2022 Untitled                      | <ul> <li>Type a</li> </ul>                             | keyword or phrase                                  | shindepratiksh* 🕓 🕸 🔀     | 0 _ = ×                                         |
|----------------------------------------------------------------------------------------------------|----------------------------------------------------------------------------------------------------|-------------------------------------------|--------------------------------------------------------|----------------------------------------------------|---------------------------|-------------------------------------------------|
| Append Rest AlL.                                                                                                   | All - Construction of the second second seco | P Links<br>Quick Properties<br>Properties | TimeLiner<br>Quantification                            | Rendering 💽 Appearance Profiler<br>💱 Batch Utility | DataTools App Manager     | Pause Stop                                      |
| Project 💌 Select & S                                                                                               | arch 🕶 Visibility                                                                                                    | Display                                   |                                                        | Tools                                              |                           | Recording                                       |
| Architectural and Structural                                                                                       | Clashes - Total: 0                                                                                                    | Upper: 0 Closed: 0)                       | a 📊 a's                                                |                                                    |                           |                                                 |
| Nume Status Clashes New Act<br>Architectural a New 0 0 0                                                           | ve Reviewed Approved Resolved                                                                                                    |                                           |                                                        |                                                    |                           | \$. J.G. 0                                      |
| Reset All         Compact All         Delete All           Rules         Select         Results         Report     | C Update All                                                                                                    | <u>.</u>                                  |                                                        |                                                    |                           | 0                                               |
| Selection A                                                                                                    | Selection B                                                                                                    | Animator                                  |                                                        |                                                    |                           |                                                 |
|                                                                                                    |                                                                                                    | V Name                                    | RE LE NE MY (no scenc) - 0.0000<br>Act Loop P.P. Infl. |                                                    | n ree our ace one ace our | 5840 1930 1930 1930 1930<br>1111 1930 1930 1930 |
|                                                                                                    | ■ /   ▶ 18 18                                                                                                    |                                           |                                                        |                                                    |                           |                                                 |
| > Settings<br>Type: Duplicates → Tolerance: 0.001 m<br>Linic None → Step (sec): 0.1<br>✓ Composite Object Clashing | Run Test                                                                                                    |                                           | 🖉 🔍 😋 Zoom: 💦 🤇                                        |                                                    |                           | ,                                               |
| 1                                                                                                    |                                                                                                    | Tmeliner                                  | Animator                                               |                                                    |                           |                                                 |
| Ready                                                                                                    |                                                                                                    |                                           |                                                        |                                                    |                           | E 0 2 62                                        |
| P Type here to search                                                                                              | o 🖽 💽 🐂 😭                                                                                                    | 🥹 N                                       |                                                        |                                                    | ^ @ @ ENG                 | 22:56                                           |

| DOI:10.15680/IJIRSET.2021.1007007 |

Figure 4: Clash detection process by Navisworks

7. After the clashes between structural el5ment and MEP element can be easily recognised. After that for inspection its results, we must go to results tab.

8. Autodesk Navisworks automatically gives a status to each clash for future use. So after the clash detective tool that keeps on updating the status of clashes after they are identified and are identified and are listed within results tab which is shown in figure below.

|                           |                  |                                     |                 |                      | Autodesk Navisi             | works Manag                  | je zuzz Unitied                 |                                       | Type a keyword or prito.     | × 00 × 90                                     | indepratikan                     |                     |
|---------------------------|------------------|-------------------------------------|-----------------|----------------------|-----------------------------|------------------------------|---------------------------------|---------------------------------------|------------------------------|-----------------------------------------------|----------------------------------|---------------------|
| Home Viewpoint            | Review .         | Animation View                      | Output BIM      | 360 Glue F           | Render 🚥 -                  |                              |                                 |                                       |                              |                                               |                                  |                     |
| Cond Refresh              | Select           | Select All                          | - R Find        | Items                | ide Cig Hide Uns            | selected                     | Links Quick Properties          | Clash TimeLiner Quantification        | Autodesk Rendering           | Appearance Profiler<br>Batch Utility          | DataTools App Manager            | Pause Stop          |
| Depiert #                 |                  | Select & Search                     | the fulses      | - (40)               | Michillan                   |                              | Direitau                        | [Determe]                             | Taale                        |                                               |                                  | Perordian           |
| Datection                 |                  | sciect or searc                     | un              |                      | visionity                   |                              | Unoplay                         | ANNOSEEEE                             |                              |                                               |                                  | Recording           |
| Column and Beam           |                  |                                     |                 |                      | Last I<br>Dashes - Total: 1 | Run: 22 June<br>147 (Open: 1 | 2021 22:58:02<br>47 Closed: 0 ) |                                       |                              |                                               |                                  |                     |
| Name Status               | Clashes          | New Active                          | Reviewed        | Approved             | Resolved                    |                              |                                 |                                       |                              |                                               |                                  |                     |
| Architectural a Done      | 278              | 278 0                               | 0               | 0                    | 0                           |                              |                                 | KINTRE                                | New                          |                                               |                                  |                     |
| Column and B Done         | 147              | 147 0                               | 0               | 0                    | 0                           |                              |                                 |                                       |                              |                                               |                                  |                     |
|                           |                  |                                     |                 |                      |                             |                              |                                 |                                       |                              |                                               |                                  |                     |
|                           |                  |                                     |                 |                      |                             |                              |                                 | 18-13                                 |                              | 11                                            |                                  |                     |
|                           |                  |                                     |                 |                      |                             |                              |                                 |                                       |                              | 11                                            |                                  |                     |
|                           |                  |                                     |                 |                      |                             |                              |                                 |                                       |                              |                                               |                                  |                     |
| idd Test Reset All        | Compact A        | All Delete All                      | C Update All    |                      |                             |                              | B •                             |                                       |                              |                                               |                                  |                     |
|                           |                  |                                     |                 |                      |                             |                              |                                 |                                       | 1 111                        |                                               |                                  |                     |
| les Select Results        | Report           |                                     |                 |                      |                             |                              |                                 |                                       |                              |                                               |                                  |                     |
| tal [a] [a]               | 0                | lox [m]                             |                 |                      | -has                        | a.                           | (1                              |                                       |                              |                                               |                                  |                     |
| lew Group [et] [13]       | an Assign        | 10 LA                               |                 |                      | W None *                    | · · · · ·                    | Re-run Test                     | Animator                              |                              |                                               |                                  |                     |
| • 🖂 🖓                     | tatus            | Found                               | Approved        | Approved             | Descripti                   | ion Assigne                  | d To D ^                        | A D A A D A A (oscen                  | e) 0:00.00 51 51 51          |                                               |                                  |                     |
| lash1 Ne                  | w 💌              | 22:58:04 22-06-2021                 |                 |                      | Hard                        |                              | Disp                            | Continuine and and any and the second | po serae carao outar aovar o | 154 6040 6738 6340 6368                       | 1120 01100 01200 01200 0140 0150 | 17600 01708 01900 C |
| Clash2 Ne                 | w •              | 22:58:04 22-06-2021                 |                 |                      | Hard                        |                              | lay S                           | Name Act Loop P.P.                    | M. hantadaataala             | a hand an an an an an an an an an an an an an | nhantaalaalaadaada               | سليستسلب            |
| lash3 Ne                  | w •              | 22:58:04 22-06-2021                 |                 |                      | Hard                        |                              | etti                            |                                       |                              |                                               |                                  |                     |
| Clash4 Ne                 | - w              | 22:58:04 22-06-2021                 |                 |                      | Hard                        |                              | 8                               |                                       |                              |                                               |                                  |                     |
| Clash5 No                 | - w              | 22:58:04 22-06-2021                 |                 |                      | Hard                        |                              |                                 |                                       |                              |                                               |                                  |                     |
| lash6 Ne                  | - w              | 22:58:04 22-06-2021                 |                 |                      | Hard                        |                              |                                 |                                       |                              |                                               |                                  |                     |
| Clash7 Ne                 | - w              | 22:58:04 22-06-2021                 |                 |                      | Hard                        |                              |                                 |                                       |                              |                                               |                                  |                     |
| Clash® Ne                 | - w              | 22:58:04 22-06-2021                 |                 |                      | Hard                        |                              |                                 |                                       |                              |                                               |                                  |                     |
| lach9 No                  |                  | 22:58:04 22:06:2021                 |                 |                      | Hard                        |                              |                                 |                                       |                              |                                               |                                  |                     |
| Clack10 No                |                  | 22-50-04 22-06-2021                 |                 |                      | Hard                        |                              |                                 |                                       |                              |                                               |                                  |                     |
| CIENTIA IN                | •                | 22.303PH 22-00-2021                 |                 |                      | Caru                        |                              |                                 |                                       |                              |                                               |                                  |                     |
|                           |                  |                                     |                 |                      |                             |                              | 2                               | C C G G & K C Zoom:                   |                              |                                               |                                  |                     |
| tems                      |                  |                                     |                 |                      |                             |                              |                                 | Terrel hor                            | 12                           |                                               |                                  |                     |
|                           | abol Description | d burker de statisties de service b |                 | an Course of Courses | 4.4. Marca 10. Marca        | _                            |                                 | Annexe and Annexed                    |                              |                                               | 202                              | - 0 28              |
| aved: C:\users\Admin\AppO | atavecaming      | vAutodesk vlavisworks l             | Manage 2022 VAU | tosave/Untitie       | d.Autosave2.nwf             |                              |                                 |                                       |                              |                                               | CITC 3 011 DITSE                 | 22.50               |
| P Type here to            | search           |                                     | 0               | Ei I                 | C 🔒                         |                              | N                               |                                       |                              |                                               | ^ @ 🕲 ENG                        | 22:38               |

Figure 5: Clash detective showing the results tab

9. Further, for creating report of clash test click on report tab and creating report on .XML file format which is shown in fig. 1.7

| e-ISSN: 2319-8753, p-ISSN: 2320-6710| <u>www.ijirset.com</u> | Impact Factor: 7.569|

|| Volume 10, Issue 7, July 2021 ||

| DOI:10.15680/IJIRSET.2021.1007007 |

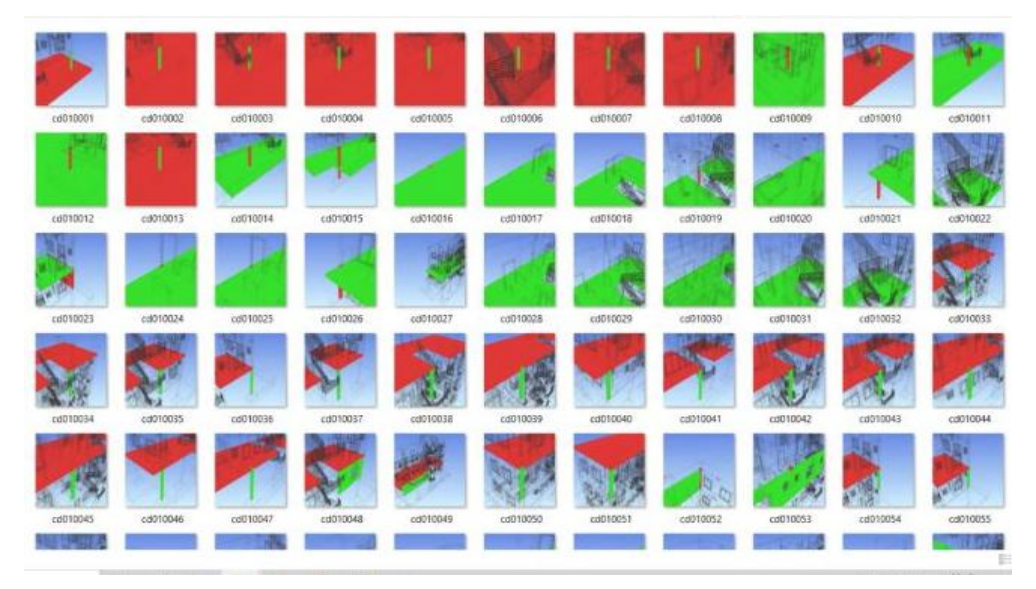

Figure 6:Clash report generated by Navisworks

10. Clashes can be resolved by changing position of particular elements.

In our project totally around 278 clashes detected in clash test. And all the clashes are resolved using elements ID exported in clash report. The clash we assigned is visible in Autodesk Revit, once we open it and paste the element ID in 'Select by ID' tab in Revit. Each clash can be selected to know the location of it and separate labelling can be done too. From Revit Architecture the rectified file is exported in.nwf format. Once the changes are done the file Navisworks is opened again to check for clashes. The clash report can be exported as text file or HTML format.

#### IV. RESULTS

While conducting clash detection test, the final clash test reports for Architectural versus Structural are 198 clashes where clashes for Column versus Wall are 107 and clashes for Beam versus Column are 89.

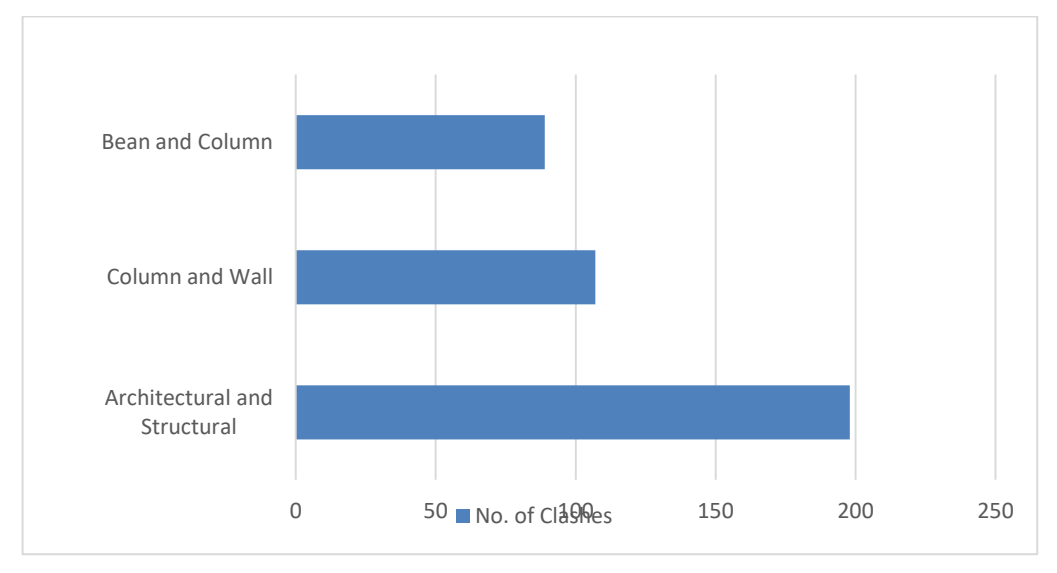

Figure 7: Clash Test Report

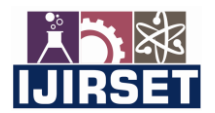

| e-ISSN: 2319-8753, p-ISSN: 2320-6710| <u>www.ijirset.com</u> | Impact Factor: 7.569|

#### || Volume 10, Issue 7, July 2021 ||

#### | DOI:10.15680/IJIRSET.2021.1007007 |

#### 1. Hard Clash Result at Tolerance of 50 mm:

Table 1 illustrates a hard clash between Architecture and structure with tolerance 50 mm.

| Architectural<br>and Structural | Tolerance | Clashes | New | Active | Resolved | Туре | Status |
|---------------------------------|-----------|---------|-----|--------|----------|------|--------|
|                                 | 0.050 m   | 107     | 0   | 107    | 0        | Hard | ОК     |

Figure no. 2.2 shows the percentage of hard clashes between Architectural and Structure in different levels of the building. A total of 107 hard clashes care detected in this analysis. All 198 clashes are divided between the footing level (18.7%), plinth level (4.7%), ground floor level (16.82%), first floor level (23.35%), second floor level (23.35%), third floor level (4.7%).

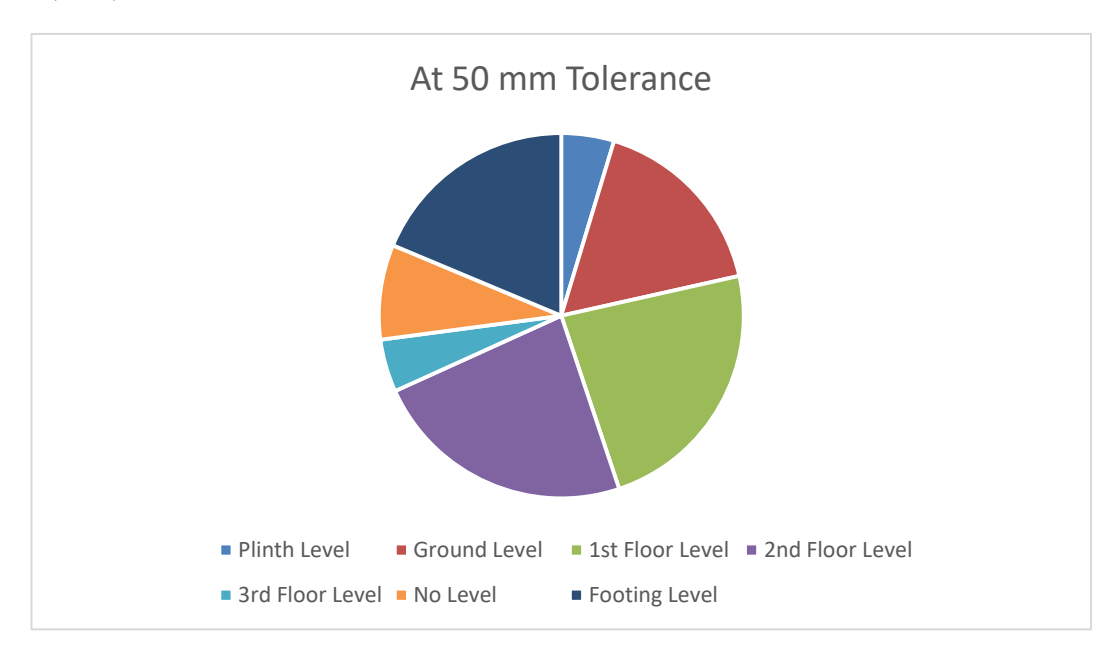

Figure 8: Distribution of Hard Clash (T=50 mm)

#### 2.Hard Clash Result at Tolerance of 10 mm

Table 2 illustrates a hard clash between Architecture and structure with tolerance 10 mm.

| Architectura<br>l and Structural | Toleranc<br>e | Clashe<br>s | Ne<br>w | Activ<br>e | Resolve<br>d | Typ<br>e | Statu<br>s |
|----------------------------------|---------------|-------------|---------|------------|--------------|----------|------------|
|                                  | 0.010 m       | 198         | 0       | 0          | 0            | Har<br>d | OK         |

Figure no. 2.3 shows the percentage of hard clashes between Architectural and Structure in different levels of the building. A total of 198 hard clashes are detected in this analysis. All 198 clashes are divided between the footing level (10.10%), plinth level (4.05%), ground floor level (22.25%), first floor level (28.30%), second floor level (26.76%), third floor level (4.05%).

| e-ISSN: 2319-8753, p-ISSN: 2320-6710| <u>www.ijirset.com</u> | Impact Factor: 7.569|

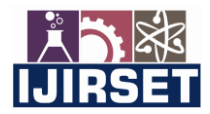

|| Volume 10, Issue 7, July 2021 ||

| DOI:10.15680/IJIRSET.2021.1007007 |

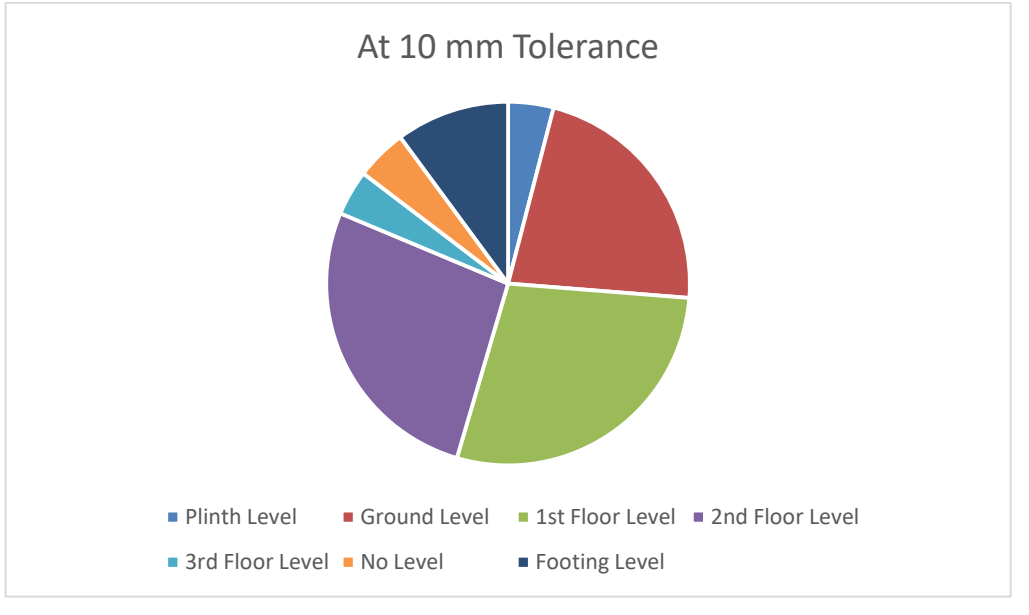

Figure 8 : Distribution of Hard Clashes (T= 10mm)

The uncertainty in the design phase leads to the vast number of clashes, furthermore, the lack of specificity, the lack of agreement, the lack of time for project delivery might lead to hard clashes and sometimes, design error.

#### V. CONCLUSION

As the 4D model has been more effective, its proper generation and implementation on construction planning can be more promising.

- 1. The problem faced on the site because of poor visualization can be mitigated and with BIM, planning can be efficiently done.
- 2. It can also help in finding issues like detecting design clashes.
- 3. Time, cost-effectiveness, and higher quality projects are possible by using BIM. In order to determine existent clashes in construction, Autodesk Revit and Autodesk Navisworks manage were chosen.
- 4. Clash detectionresults revealed that it is a faster as well as simple process and errors due to humansare reduced greatly.
- 5. Navisworksrecognizes design clashes so they can be dealt with in time. design error removal, cost, and time optimization is possible after the detection of these clashes.

#### REFERENCES

1. Bhamre Guarav Shyamkant, A. P. S. P., 2017. Cost and Time Optimization for Construction of Residential Building by Clash Detection in Building Information Model (BIM). International Research Journal of Engineering and Technology (IRJET).

2. Arumsari, P., Juliastuti., Al'farisi, M., 2018. Cost estimation using ministerial regulation of public work no. 11/2013 in construction projects. The International Conference on Eco Engineering Development 2017 (ICEED 2017). IOP Conf. Series: Earth and Environmental Science 109 (2017) 012033.

3. Snehal M. Jununkar, P. D. S. A. P. D. I. M., 2017. Application of BIM and Construction Process Simulation Using 5D BIM for Residential Building Project. International Research Journal of Engineering and Technology (IRJET), p. 5.

4.Poirier, E. A., Staub-French, S., & Forgues, D. (2015). Assessing the performance of the building information modeling (BIM) implementation process within a small specialty contracting enterprise. Canadian Journal of Civil Engineering, 42(10), 766–778. doi:10.1139/cjce-2014-0484

5. Abubakkar Sidiq, 2018. Study on Implementation of Clash Detection Tool in Housing Project Using BIM.

6. Sarmad Mehrbod, 2019. Beyond the clash: investigating BIM-based building design coordination issue representation and resolution.

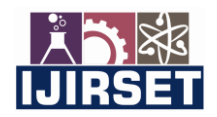

| e-ISSN: 2319-8753, p-ISSN: 2320-6710| <u>www.ijirset.com</u> | Impact Factor: 7.569|

|| Volume 10, Issue 7, July 2021 ||

| DOI:10.15680/IJIRSET.2021.1007007 |

7. Berdeja, E. P., 2014. Conflict Analysis in BIM Based Design. Technical University of Lisbon, p. 10.

8. Cheng Zhang, T. Z. W. H. S. A., 2016. Quantitative Assessment of Building Constructability using BIM and 4D Simulation.

9. Cinthia Ayu Berlian P., R. P. A. A. H. H. N., 2016. Perbandingan Efisiensi Waktu, Biaya, dan Sumber Daya Manusia antara Metode Building Information Modeling (BIM) dan Konvensional (Studi Kasus: Perencanaan Gedung 20 Lantai). Jurnal Karya Teknik Sipil.

10. Don Bockstael, M. H. I., 2015. A Methodology for Contractor Clash Detection Using Building Information Modelling on Commercial Building Construction Projects. Journal of Information Technology in Construction, p. 17. 11. Ghosh, A., 2015. Analysing The Impact of Building Information Modeling (BIM) on Labor Productivity in Retrofit Construction (Case Study at a Semiconductor Manufacturing Facility). ProQuest.

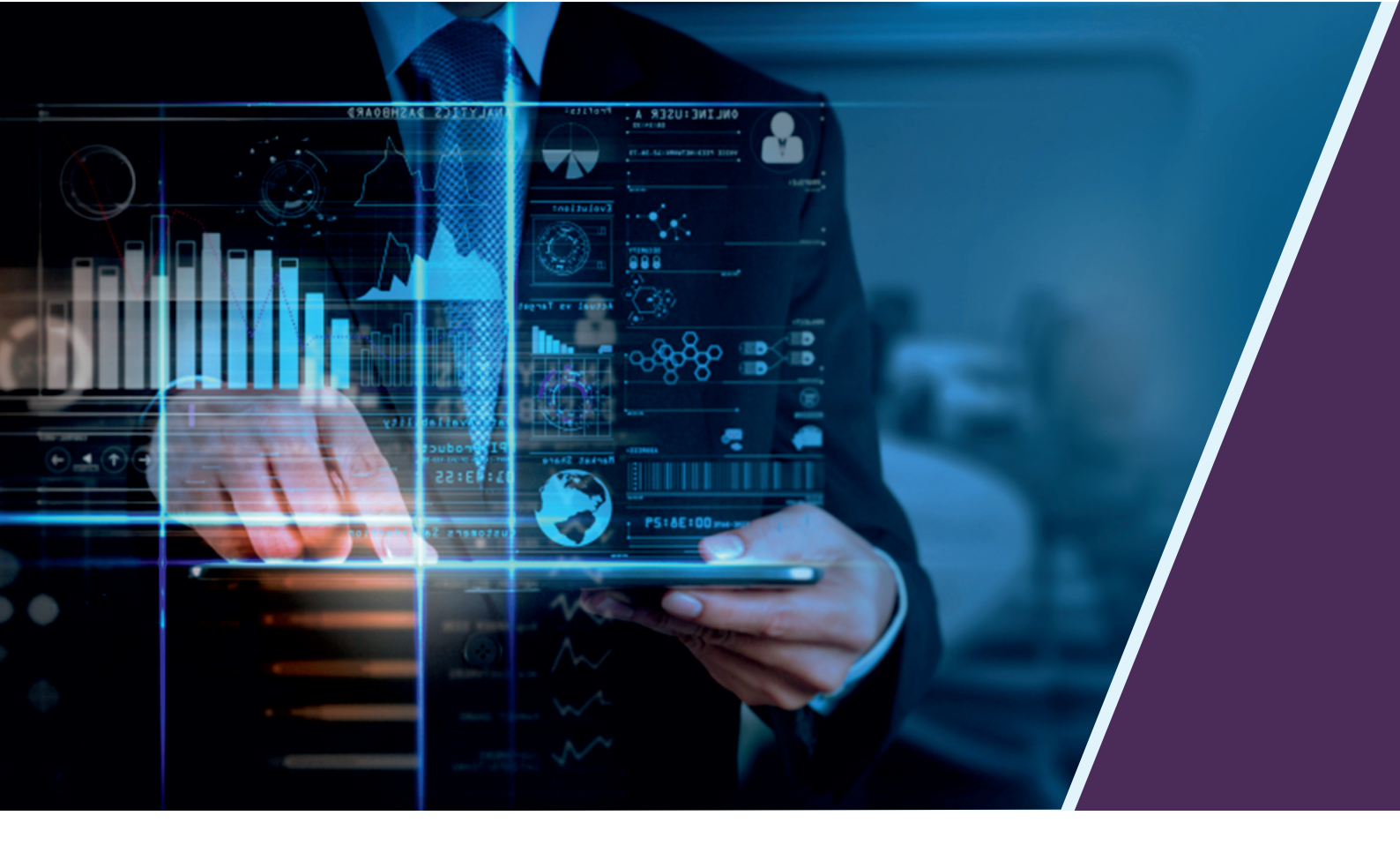

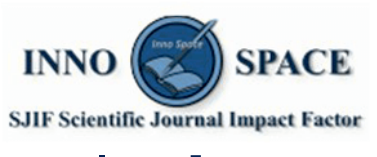

Impact Factor: 7.569

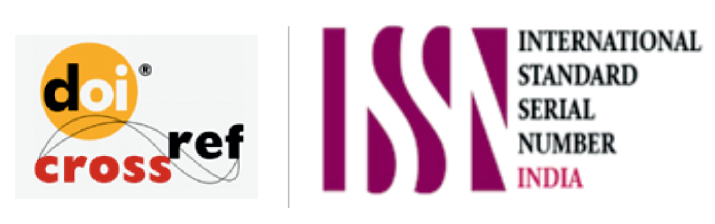

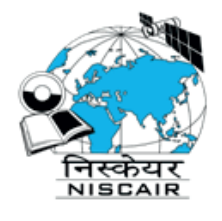

## INTERNATIONAL JOURNAL OF INNOVATIVE RESEARCH

IN SCIENCE | ENGINEERING | TECHNOLOGY

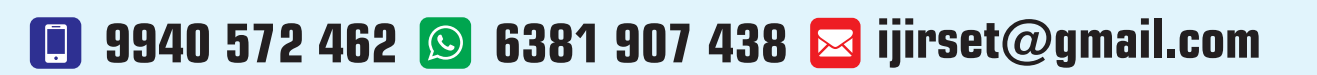

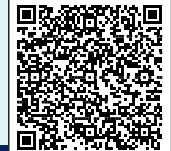

www.ijirset.com